## 비 정의서

## Project A 청주예술의전당 리뉴얼

20210607 권영주

| Project                                             | 청주예술의전당                                                     | 작성자 | 권영주                                                                                                    |                                                                               |         |  |
|-----------------------------------------------------|-------------------------------------------------------------|-----|----------------------------------------------------------------------------------------------------|-------------------------------------------------------------------------------|---------|--|
| 경로/화면명                                              | 경로/화면명 Choengju/main/Header, Navigation, Section1, Section2 |     |                                                                                                    |                                                                               | UI-01-1 |  |
|                                                     | Screen                                                      |     | Description                                                                                                    |                                                                               |         |  |
| 2 Logo 5                                            |                                                             |     | 화면 ID : U1-01-1                                                                                                    |                                                                               |         |  |
| 2 3     4     1     2     2     3     6     6     6 |                                                             |     | 화면 설명                                                                                                    | 청주예술의전당 메인 화면.                                                                |         |  |
|                                                     |                                                             |     | 1                                                                                                    | Header.                                                                       |         |  |
|                                                     |                                                             |     | 2                                                                                                    | 청주예술의전당 로고. 홈페이지 새로 고침.                                                       |         |  |
|                                                     |                                                             |     | 3                                                                                                    | 검색.                                                                           |         |  |
|                                                     |                                                             |     | 4                                                                                                    | Top Menu. 홈/로그인/English/청주시청.                                                 |         |  |
|                                                     |                                                             |     | 5                                                                                                    | Navigation. 8개의 Menu. hover시 하위 Menu Column 배치.                               |         |  |
| Title                                               |                                                             |     |                                                                                                    | 공연 및 전시 예정인 작품을 Autoplay Swiper로 구현.<br>해당 공연 Click 시 공연 및 전시 상세 화면으로 이동(예정). |         |  |
|                                                     |                                                             |     |                                                                                                    | 공연 · 전시 일정. 월(月)을 기준으로 공연 및 전시 배치.                                            |         |  |
|                                                     |                                                             | 8   | 월을 기준으로 일마다 배치된 공연을 ⑨에서 확인.                                                                                                    |                                                                               |         |  |
|                                                     |                                                             | 9   | 9                                                                                                    | ⑧을 기반으로 공연 배치(공연 제목/장소/날짜 표기).<br>해당 공연 Click 시 상세 및 예매 화면으로 이동(예정).          |         |  |
|                                                     |                                                             |     | 반응형(M)                                                                                                    |                                                                               |         |  |
|                                                     |                                                             |     | <ol> <li>④ 삭제.</li> <li>한 반응형 전용 Menu로 변경. Click 시 우측에서 좌측으로 아코디언 Menu.</li> <li>⑥ 사진 크기 Resizing.</li> <li>⑨ Swiper 1개씩 배치.</li> </ol> |                                                                               |         |  |

| Project | 청주예술의전당                                      | 작성자         | 권영주                                                                                                    |                                                                                                    |         |  |  |
|---------|----------------------------------------------|-------------|----------------------------------------------------------------------------------------------------|----------------------------------------------------------------------------------------------------|---------|--|--|
| 경로/화면명  | 면명 Choengju/main/Section3, Section04, Footer |             |                                                                                                    |                                                                                                    | UI-01-2 |  |  |
|         | Screen                                       | Description |                                                                                                    |                                                                                                    |         |  |  |
|         |                                              |             |                                                                                                    | 화면 ID : U1-01-2                                                                                                    |         |  |  |
|         |                                              |             | 화면 설명                                                                                                    | 청주예술의전당 메인 화면.<br>청주예술의전당 새 소식. Tab 구조로 구현.<br>(전체, 공지, 공연, 대관, 채용 등 정보 선택 확인.)                                                     |         |  |  |
|         |                                              | 1           | 10                                                                                                    |                                                                                                    |         |  |  |
|         |                                              | 11          | ⑩을 기반으로 Slides per view Swiper 구현.                                                                                                    |                                                                                                    |         |  |  |
| Title   |                                              |             | 12                                                                                                    | 즐겨 찾는 메뉴. 오시는 길/공간 안내/대관 안내/회원 안내.                                                                                                  |         |  |  |
|         |                                              | 13          | 시립예술단 홍보. Autoplay Swiper 구현. 표어 설명 단문 개시.<br>자세히 보기 클릭 시 시립예술단 소개 화면으로 이동(예정).<br>개인정보처리방침, 저작권보호정책 등 개시.                                                                        |                                                                                                    |         |  |  |
| 13      |                                              | 14          |                                                                                                    |                                                                                                    |         |  |  |
|         |                                              | 15          | 청주예술의전당 주소 및 대표 전화번호. 저작권 문구.                                                                                                    |                                                                                                    |         |  |  |
|         |                                              |             | 16                                                                                                    | 청주시 로고. 클릭 시 홈페이지 새로 고침.                                                                                                    |         |  |  |
|         | Button                                       |             | 반응형(M)                                                                                                    |                                                                                                    |         |  |  |
|         |                                              |             | <ol> <li>1) 전체 Button 삭</li> <li>1) 공지를 Column</li> <li>12) Title 삭제.</li> <li>13) 사진 크기 Resiz</li> <li>14) 산진 크기 Resiz</li> <li>14) 산진 크기 Resiz</li> <li>16. 청주시 로고 석</li> </ol> | 텏. flex-wrap: wrap;으로 배치.<br>으로 배치. swiper-pagination-progressbar 삭제.<br>ing. 설명 단문 삭제. 자세히 보기 반응형 전용 Button으로 교체.<br>문구 삭제.<br>'제. |         |  |  |

| Project                                                                                                    | 청주예술의전당 |     |       |                              |                                                                     | 작성자                                | 권영주                                        |  |
|----------------------------------------------------------------------------------------------------|---------|-----|-------|------------------------------|---------------------------------------------------------------------|------------------------------------|--------------------------------------------|--|
| 경로/화면명 Choengju/Sub Page 1                                                                                                 |         |     |       |                              | 화면 ID                                                               | UI-02                              |                                            |  |
| Screen                                                                                                    |         |     |       |                              |                                                                     | Description                        |                                            |  |
|                                                                                                    |         |     |       | 화                            | 화면 ID : U1-02                                                       |                                    |                                            |  |
| 1 2 Title 2                                                                                                    |         |     |       | 화면 설명                        | 청주예술의전당 서브 화면. [예술의전당]-[오시는길].<br>기존 청주예술의전당 주차안내 화면과 찾아오시는길 화면 병합. |                                    |                                            |  |
|                                                                                                    |         |     |       |                              | 1                                                                   | 현재 위치 관련 사진 첨부. (Nav 하위 요소 공통 포맷.) |                                            |  |
| 6 Title                                                                                                    |         |     |       |                              | 2                                                                   | 현재 위치 이름 기재.                       |                                            |  |
|                                                                                                    |         |     |       |                              | 3                                                                   | HOME 아이콘. 메인 화면 바로가기.              |                                            |  |
| Map                                                                                                    |         |     | 4     | Navigation. 하위 요소 Column 배치. |                                                                     |                                    |                                            |  |
|                                                                                                    |         | 8   |       |                              | 5                                                                   | 해당 화면 출력/공유 기능. 출력/공유 아이콘 배치.      |                                            |  |
|                                                                                                    |         | Man | 6     |                              | ④의 하위 메뉴에서 선택한 현재 위치 기재.                                            |                                    |                                            |  |
|                                                                                                    |         |     | Ινιάμ |                              | 7                                                                   | 목적지 나열. Click /                    | 시 해당 위치로 Scroll 이동. scrollTo()로 구현.        |  |
|                                                                                                    |         | 9   |       |                              | 8                                                                   | ⑦에서 Click 한 목적                     | 지로 이동. 해당 목적지 이름 기재.                       |  |
|                                                                                                    |         |     |       |                              | 9                                                                   | 해당 위치의 도로명                         | 주소 기재.                                     |  |
| Table                                                                                                    |         |     |       |                              | 10                                                                  | 주차 안내. 주차요금<br>감면차량 [자세히보]         | 및 주의사항 기재.<br>기] Click 시 청주시 주차장 조례 고지 팝업. |  |
|                                                                                                    |         |     |       |                              | 11                                                                  | 찾아오시는길 안내.                         | 표로 대표적인 버스 노선 배치.                          |  |
|                                                                                                    |         |     |       | 반응                           | 응형(M)                                                               |                                    |                                            |  |
| Table④ Navigation 상위 요소 삭제. 하위 요소 Column 배치.<br>⑤ 출력 버튼 삭제.<br>⑨, ⑩, ⑪ 내용을 Column 배치.<br>⑩, ⑪ 표는 overflow-x로 가로 Scroll 사용. |         |     |       | 는 Column 배치.<br>용.           |                                                                     |                                    |                                            |  |

| Project | 청주예술의전당             | 작성자                   | 권영주                                                                                                    |                                                             |             |  |  |
|---------|---------------------|-----------------------|----------------------------------------------------------------------------------------------------|-------------------------------------------------------------|-------------|--|--|
| 경로/화면명  | Choengju/Sub Page 2 | 화면 ID                 | UI-03                                                                                                    |                                                             |             |  |  |
| Screen  |                     |                       |                                                                                                    |                                                             | Description |  |  |
|         |                     |                       | 화면 ID : U1-02                                                                                                    |                                                             |             |  |  |
|         |                     |                       | 화면 설명                                                                                                    | 청주예술의전당 서브 화면. [공연안내]-[월간공연정보].<br>청주예술의전당의 공연 및 전시 목록을 파악. |             |  |  |
|         |                     |                       | 1                                                                                                    | 현재 위치 관련 사진 첨부. (Nav 하위 요소 공통 포맷.)                          |             |  |  |
|         |                     |                       |                                                                                                    | 현재 위치 이름 기재.                                                |             |  |  |
|         |                     |                       |                                                                                                    | HOME 아이콘. 메인 화면 바로가기.                                       |             |  |  |
|         |                     |                       |                                                                                                    | Navigation. 하위 요소를 Column으로 배치.                             |             |  |  |
|         |                     |                       |                                                                                                    | 해당 화면 출력/공유 기능. 출력/공유 아이콘 배치.                               |             |  |  |
| 9       |                     |                       | 6                                                                                                    | 연도와 달을 기준으로 공연 및 전시 목록 이동.                                  |             |  |  |
|         |                     |                       | 7                                                                                                    | Tab으로 공간 별 공연 및 전시 분류.                                      |             |  |  |
|         | 8                   | 검색/목록으로 보기/자세히 보기 기능. |                                                                                                    |                                                             |             |  |  |
|         |                     |                       |                                                                                                    | 위의 조건(⑥, ⑦, ⑧)을 확인하여 공연 목록 배치.                              |             |  |  |
|         |                     |                       | 10                                                                                                    | ⑨의 화면 이동.                                                   |             |  |  |
|         |                     |                       | 반응형(M)                                                                                                    |                                                             |             |  |  |
|         |                     |                       | ④ Navigation 상위 요소 삭제. 하위 요소 Column 배치. ⑤ 출력 버튼 삭제.<br>⑥ 달을 선택 목록으로 변경. 화면 중앙 배치.<br>⑦ 목록으로 변경. 하위 목록 Column. 화면 좌측 배치. ⑧ 화면 우측 배치.<br>⑨ Slide down으로 공연 정보 확인. Column으로 변경. ⑩ 삭제. |                                                             |             |  |  |